## 別紙【安全データシート(SDS)のダウンロード手順】

<u>2022年4月1日10:00以降</u>に下記の手順に沿って、入手頂きます様お願いいたします。

- 当社ホームページ(<u>https://www.aso-cement.jp/</u>)から、左下の「カタログ・安全デ ータシート」を選択いただき、ページ下の必要事項を記載し、送信してください (下記QRコードからも入力フォームに進めます)。
- i) 麻生セメントホームページ

ii) QRコード

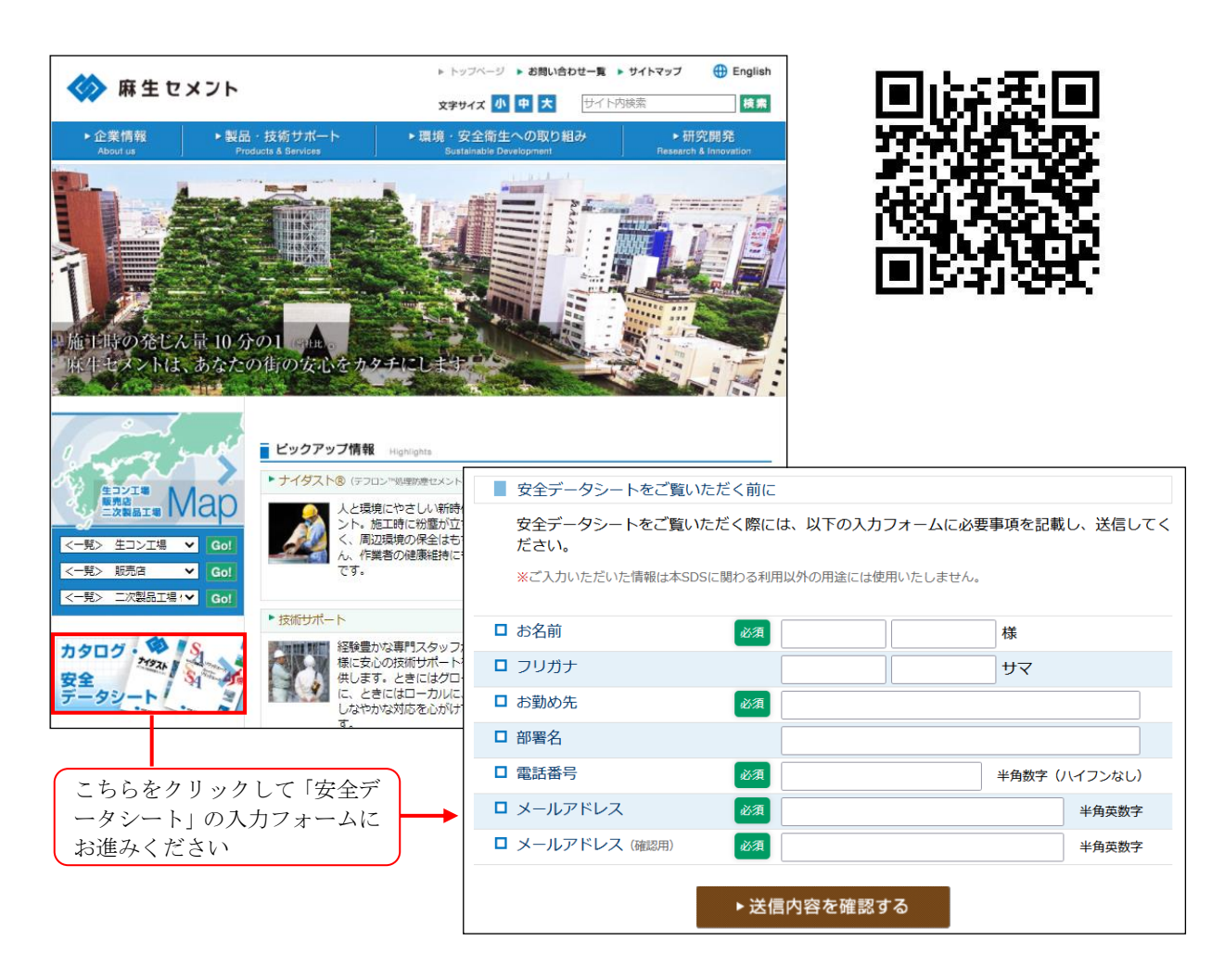

② 申請後、安全データシート一覧の画面が表示されますので、そちらより各製品に 関する安全データシートをダウンロード頂けます。また、ご登録頂きましたメー ルアドレスへメールが届きます。メール文中の URL ヘアクセスして頂く事によ り、直接安全データシートのダウンロードが可能となっております。

以上